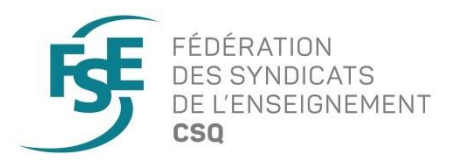

## Opération Invasion numérique

Marche à suivre

## Outils de téléconférence

Avant de suivre les étapes présentées ci-dessous pour ajouter l'imagerie de la mobilisation en arrière-plan de vos outils de téléconférence, vous devez télécharger l'image sur le site Web de la CSQ (<u>https://negociation.lacsq.org/outils-et-telechargements/fse/</u>). Enregistrez-la à l'endroit de votre choix sur votre ordinateur. Pour Teams et Zoom, utilisez le format YouTube (2560 X 1440).

## Procédure pour ajouter une image en arrière-plan dans Teams

1. Au début de la réunion, cliquez sur «...» dans la barre du haut. Puis sélectionnez «Appliquer des effets d'arrière-plan» dans le menu.

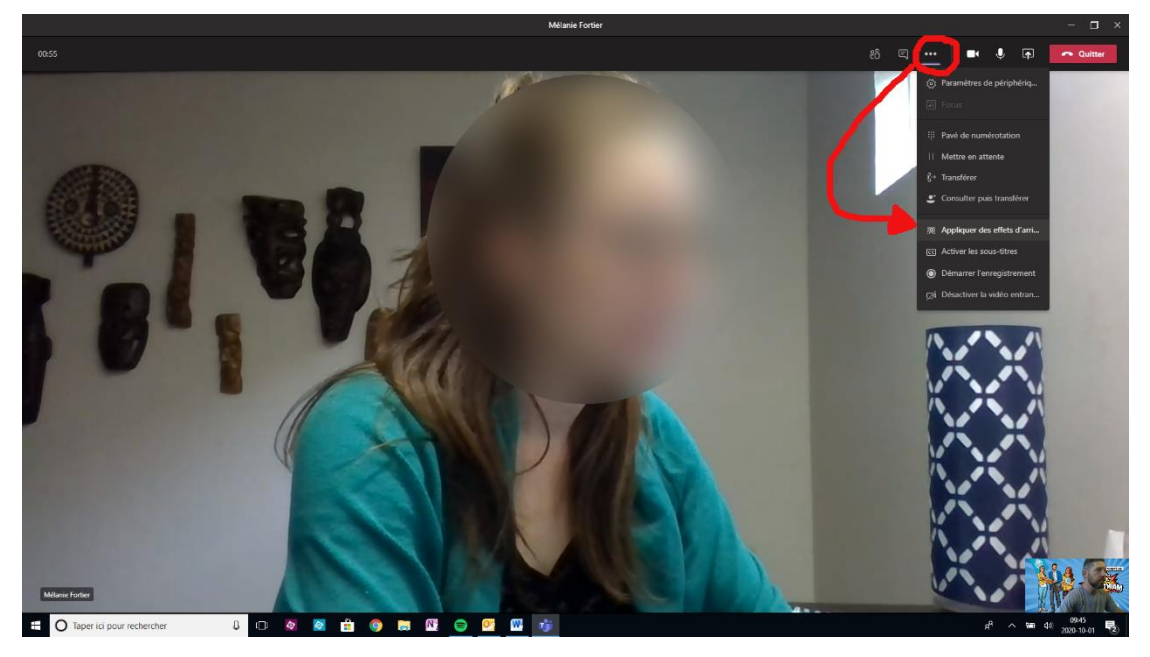

2. Dans la fenêtre qui s'ouvre, cliquez sur « + Ajouter nouveau ». Sélectionnez ensuite l'image à l'endroit où vous l'avez précédemment enregistrée sur votre ordinateur, puis cliquez sur le bouton «Appliquer» en bas.

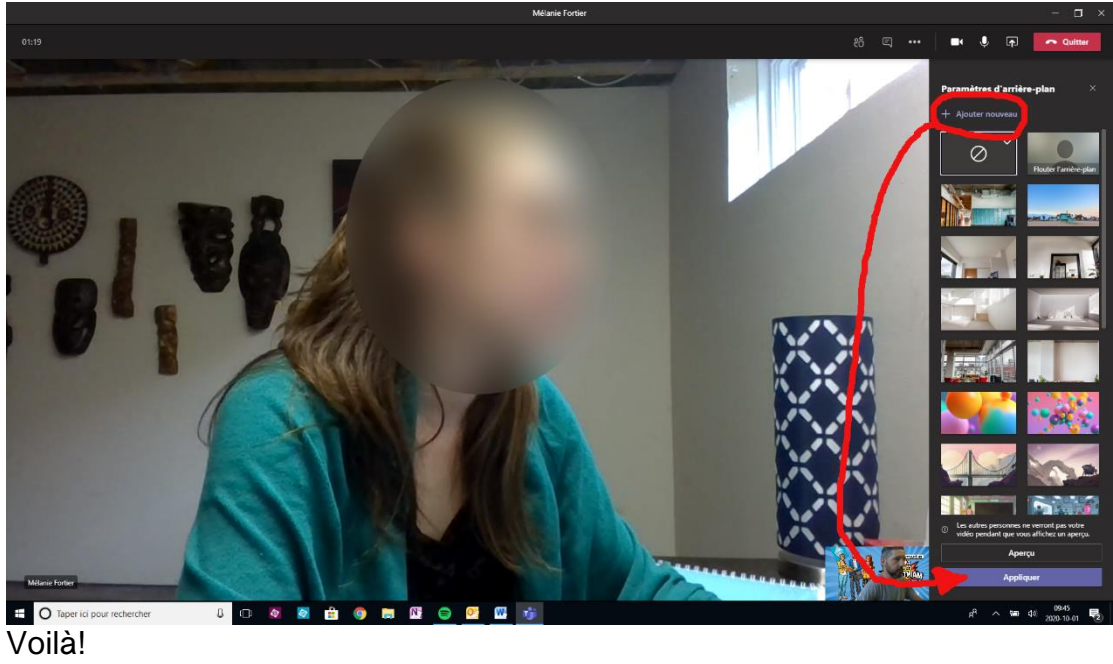

## Procédure pour ajouter une image en arrière-plan dans Zoom

1. Dans la fenêtre de réunion, cliquez sur la flèche juste à côté de l'icône de caméra au bas de l'écran, puis sur «Choisir un fond virtuel» dans le menu qui apparaît.

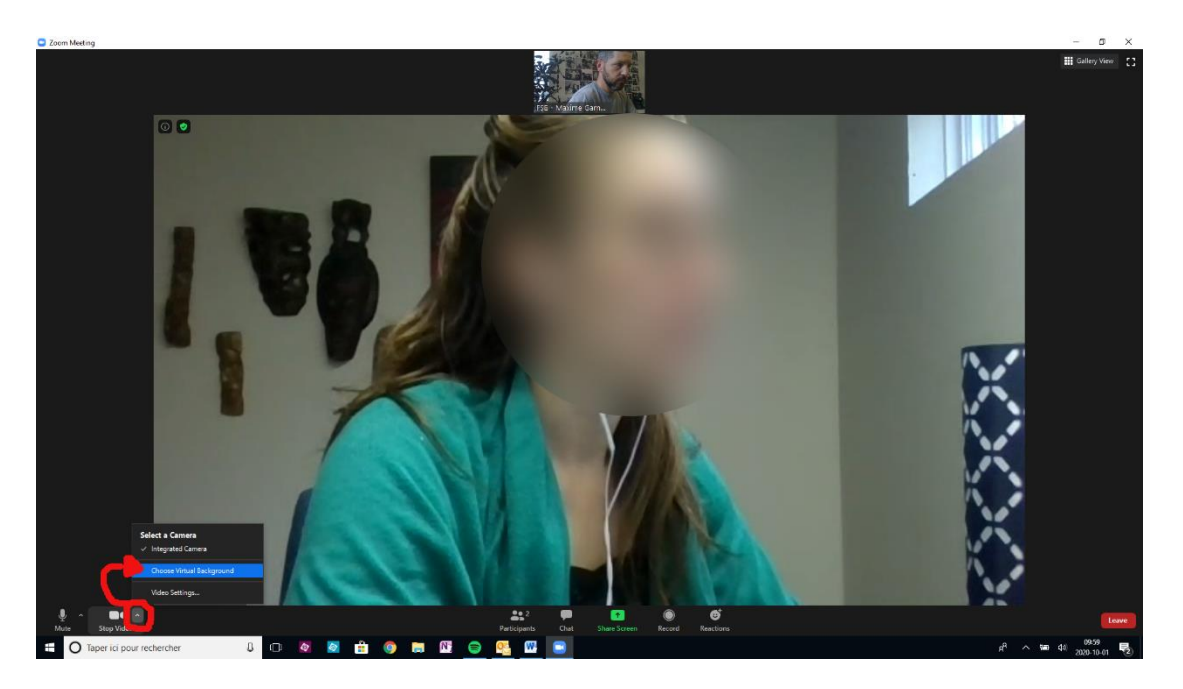

2. Assurez-vous que « Fond et filtres » est sélectionné dans la colonne de gauche, puis cliquez sur le «+» et sur « Ajouter image ».

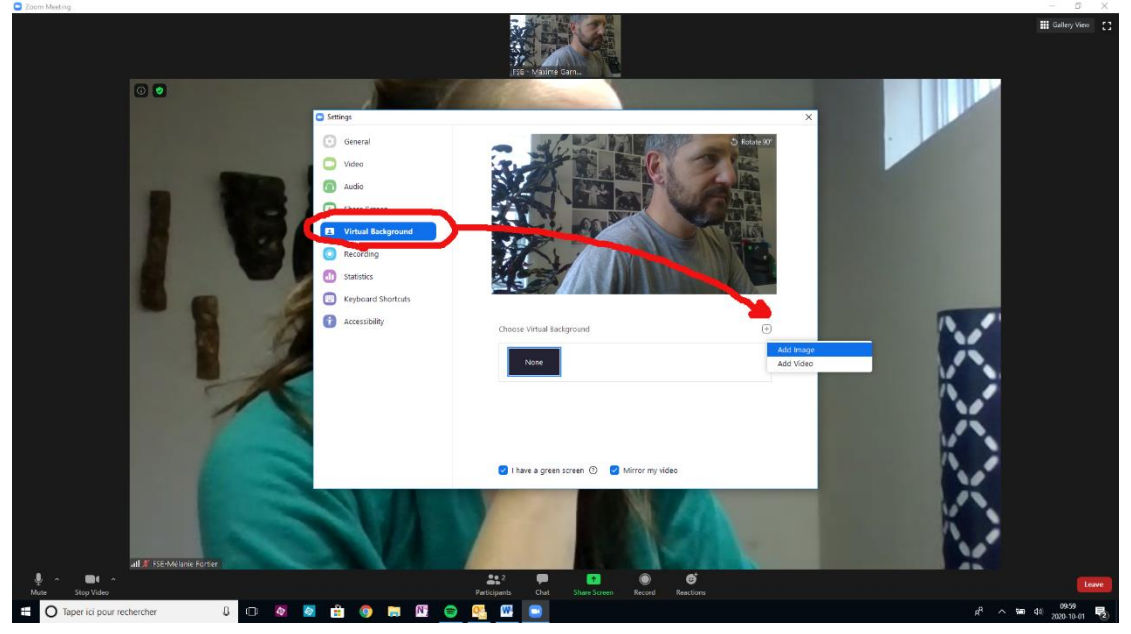

3. Sélectionnez l'image à l'endroit où vous l'avez enregistrée sur votre ordinateur. Elle apparaîtra ensuite dans la fenêtre. Sélectionnez-la, et vous verrez votre arrière-plan se modifier. Vous pouvez ensuite refermer la fenêtre.

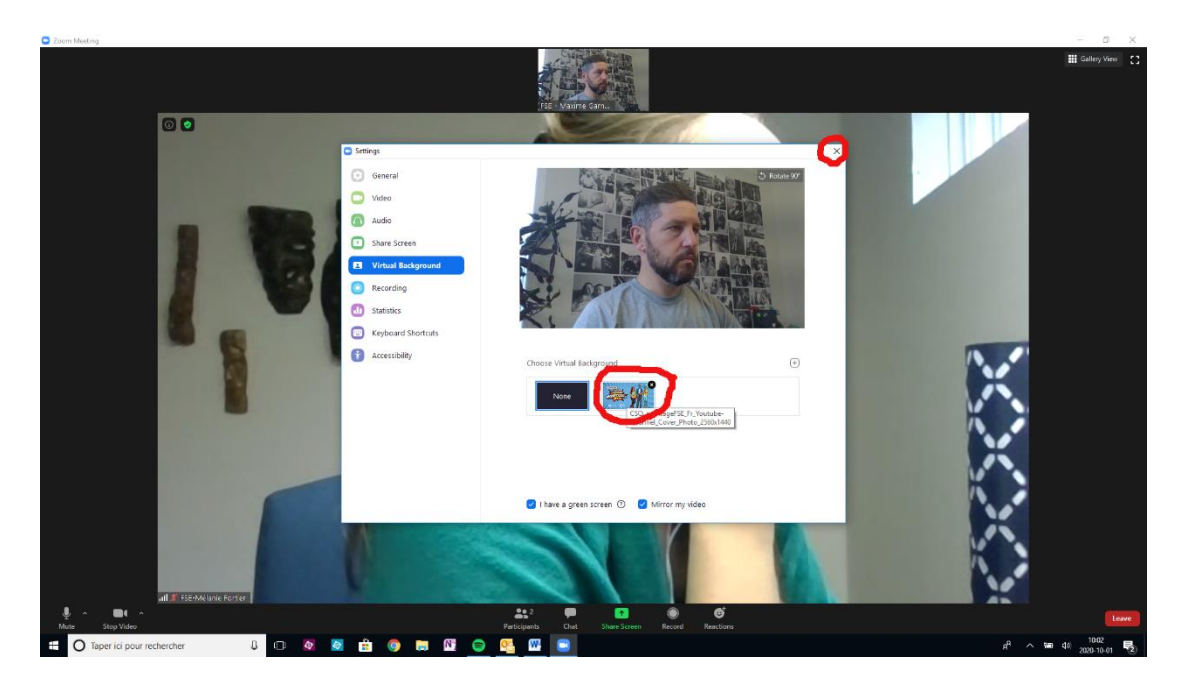

Voilà!